## Zoho CRM to D-Tools Integration Process A Step-by-Step Guide **Officehub tech**

## Overview of the Integration Process

Objective:

 Streamline project creation in Dtools

**Requirements:** 

- Access to Zoho CRM.
- D-Tools API key from the SI integrator.

## Step 1 - Obtain API Key

#### Instructions:

• Contact your SI integrator Administrator to obtain the D-Tools API key.

### Notes:

• This API key is essential for establishing a connection between Zoho CRM and D-Tools.

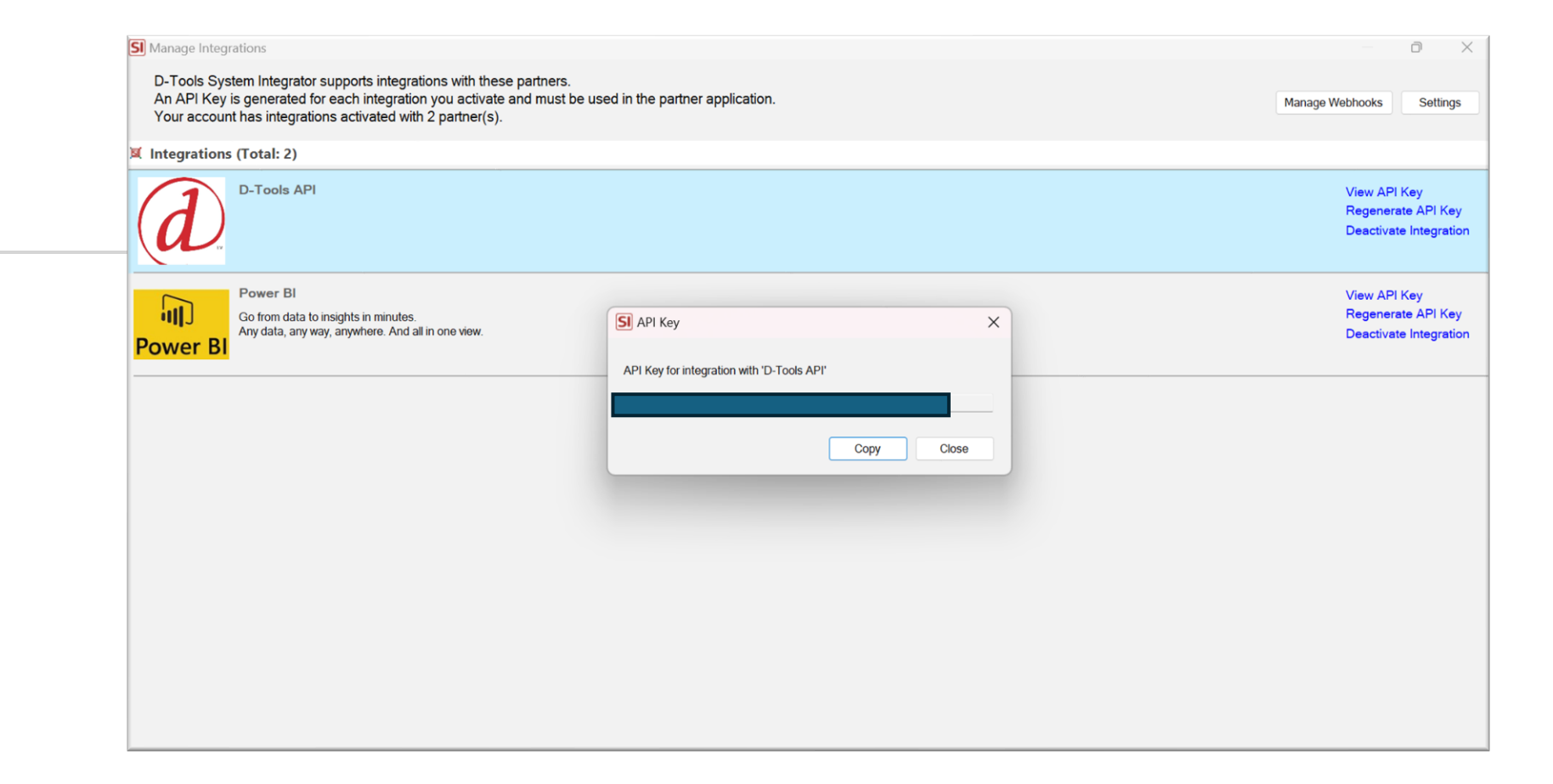

### Step 2 - Install D-Tools Extension

• Notes:

- Ensure you have administrative privileges to install the extension.

| Extensions |                                                                                                    |   |
|------------|----------------------------------------------------------------------------------------------------|---|
| E:         | <b>D-tools for Zoho CRM</b><br>This will incorporate the projects in Dtools and Sales into the CRM system.                | × |
|            | Do you want to install the extension shared by sam@officehubtech.com?<br>Extension Details<br>Name : D-tools for Zoho CRM |   |
|            | Version : 1 I have agreed to the Terms of Service.                                                                        |   |
|            | I authorize D-tools for Zoho CRM to access and process my data as required.                                               |   |

## Step 3 - Configure User Profiles

### **Instructions:**

• Choose the appropriate user profiles who will have access to the D-Tools integration.

| CRM Home Leads                           | Contacts Acco | unts Deals     | Tasks Me                      | eetings     | Calls      | Reports       | Services     |         |        | H | - Q | 4 <b>0</b> | ස හ | - 67 |
|------------------------------------------|---------------|----------------|-------------------------------|-------------|------------|---------------|--------------|---------|--------|---|-----|------------|-----|------|
| Setup                                    | All Extens    | ions Installed |                               |             |            |               |              |         |        |   |     |            |     |      |
| Q Search                                 |               |                |                               |             |            |               |              |         |        |   |     |            |     |      |
| <ul> <li>General</li> </ul>              |               | D-too          | ls for Zoh                    | no CRM      |            |               |              |         | $\sim$ |   |     |            |     |      |
| <ul> <li>Security Control</li> </ul>     |               | This wil       | incorporate                   | the projec  | ts in Dtoo | ols and Sales | into the CRM | system. | ^      |   |     |            |     |      |
| Channels                                 |               |                |                               |             |            |               |              |         |        |   |     |            |     |      |
| Customization                            |               | С              | noose Use                     | ers/ Pro    | files      |               |              |         |        |   |     |            |     |      |
| Automation                               |               |                | O Install f                   | for admins  | only       |               |              |         |        |   |     |            |     |      |
| Frocess Management     Experience Center |               |                | <ul> <li>Install f</li> </ul> | or all user | s          |               |              |         |        |   |     |            |     |      |
| <ul> <li>Data Administration</li> </ul>  |               |                | O Choose                      | e profiles  |            |               |              |         |        |   |     |            |     |      |
| <ul> <li>Marketplace</li> </ul>          |               |                |                               |             |            |               |              |         |        |   |     |            |     |      |
| All                                      |               | <              | Back                          |             |            |               |              | Confirm |        |   |     |            |     |      |
| Zoho                                     |               |                |                               |             |            |               |              |         |        |   |     |            |     |      |
| Google                                   |               |                |                               |             |            |               |              |         |        |   |     |            |     |      |
| Microsoft                                |               |                |                               |             |            |               |              |         |        |   |     |            |     |      |
| Extension Builder                        |               |                |                               |             |            |               |              |         |        |   |     |            |     |      |
| Developer Hub                            | •             |                |                               |             |            |               |              |         |        |   |     |            |     |      |

## Step 4 - Enter API Key

- Instructions:
- Paste the API key obtained from your SI integrator.

| ⓒ CRM All Tabs → Home             | Leads Contacts | Extension Settings                |                                                              | ×     | <b>Η</b> Q | J 🖓 🖬     | 2 8    |        | 8 |   |
|-----------------------------------|----------------|-----------------------------------|--------------------------------------------------------------|-------|------------|-----------|--------|--------|---|---|
| Setup                             | All Extensions | Variable Name                     | Value                                                        | - 1   |            |           |        |        | 1 | ì |
| Q Search                          | ← Extension De | D-tools API Key                   | Şingle Line                                                  | - 1   |            | Uninstall | Get Su | upport |   |   |
| ▶ General                         |                |                                   |                                                              |       |            |           |        |        |   |   |
| Security Control                  |                |                                   | Cancel                                                       | /e    |            |           |        |        |   |   |
| Channels                          |                |                                   |                                                              |       |            |           |        |        |   |   |
| Customization                     |                | Installed by user4@demo.d         | officehubtech.com                                            |       |            |           |        |        |   |   |
| Automation                        |                | Installed date 13 Aug 2024        |                                                              |       |            |           |        |        |   |   |
| Process Management                | Sł             | nort description This will incorp | porate the projects in Dtools and Sales into the CRM system. |       |            |           |        |        |   |   |
| Experience Center                 |                | Status Active                     |                                                              |       |            |           |        |        |   |   |
| Data Administration               |                | Permission Change Permis          | ssion                                                        |       |            |           |        |        |   |   |
| <ul> <li>Marketplace</li> </ul>   |                |                                   |                                                              |       |            |           |        |        |   |   |
| All                               | Extension Set  | tings                             |                                                              |       |            |           |        |        |   |   |
| Zoho                              | Variable Nar   | ne                                | Data Type                                                    | Value | ÷          |           |        |        |   |   |
| Google                            | D-tools API k  | (ey                               | Single Line                                                  |       |            |           |        |        |   |   |
| Microsoft                         |                |                                   |                                                              |       |            |           |        |        |   |   |
| Extension Builder                 |                |                                   |                                                              |       |            |           |        |        |   |   |
| <ul> <li>Developer Hub</li> </ul> |                |                                   |                                                              |       |            |           |        |        |   |   |

#### | <del>|</del> Q 🖓 🖬 🖾 🌐 🕸 © CRM All Tabs -Home Leads Contacts Accounts Deals Tasks Meetings Calls Services ••• 10 C All Extensions Installed Updates Setup Uninstall **Get Support** Q Search ← Extension Details General D-tools for Zoho CRM Name Security Control Version 1.0 Channels Installed by user4@demo.officehubtech.com Customization Installed date 13 Aug 2024 Automation Short description This will incorporate the projects in Dtools and Sales into the CRM system. **Process Management** Status Active **Experience** Center Permission Change Permission Data Administration Marketplace All Extension Settings Zoho Variable Name Data Type Value Google D-tools API Key Single Line Microsoft Extension Builder • Developer Hub .

- Notes:
- You can change the API key if it's regenerated in D-Tools.

## Step 5 - Create Projects from Deals

#### • Instructions:

- Once a deal is created in Zoho CRM, navigate to the deal's detail page.
- Click the "Zoho to Dtools" button to create a project in D-Tools.
- Notes:
- This action pushes the deal information from Zoho CRM to D-Tools for project creation.

| © CRM Home Leads  | Contacts Accounts Deals | Tasks Meeting       | s Calls     | Reports Serv        | ces •••              | + q 🗳 🖬 🕾 💩 🕕 🏢                       |
|-------------------|-------------------------|---------------------|-------------|---------------------|----------------------|---------------------------------------|
| ← Test Test1      |                         |                     |             |                     |                      | Send Email Edit Zoho to Dtools - ···· |
| Related List      | Overview Timeline       |                     |             |                     |                      |                                       |
| Notes             |                         |                     |             |                     |                      |                                       |
| Attachments       | START<br>Aug 13, 2024   |                     |             |                     |                      | CLOSING                               |
| Stage History 1   |                         | eeds Analysis Value | Proposition | Identify Decision M | Proposal/Price Quote | Negotiation/Review A Closed Won       |
| Competitors       |                         |                     | roposition  | identity Decision m |                      |                                       |
| Cadences          |                         |                     |             |                     |                      |                                       |
| Open Activities   | Deal Owner              | user4               |             |                     |                      |                                       |
| Closed Activities | Stage                   | Qualification       |             |                     |                      |                                       |
| Products          | Probability (%)         | 10                  |             |                     |                      |                                       |
| BOMs              | Expected Revenue        | _                   |             |                     |                      |                                       |
| Sales Orders      | Clasing Date            | Aug 14 2024         |             |                     |                      |                                       |
| Contact Roles     | Closing Date            | Aug 14, 2024        |             |                     |                      |                                       |
| Emails            |                         |                     |             |                     |                      |                                       |
| Cases             | Hide Details            |                     |             |                     |                      |                                       |
| Invoices          | Deal Information        |                     |             |                     |                      |                                       |
| Zoho Desk         | Dearmonnation           |                     |             |                     |                      | <b>•</b>                              |

# Summary

- Obtain API key.
- Install D-Tools extension.
- Configure user profiles.
- Enter API key in Zoho CRM.
- Create projects from deals in Zoho CRM.